# Student Guide - Accessing PowerChart from a Personal Device

## Software Installation

### Download and install Citrix Receiver

- Windows
   <u>https://www.citrix.com/downloads/citrix-receiver/windows/receiver-for-windows-latest.html</u>
- OS X <u>https://www.citrix.com/downloads/citrix-receiver/mac/receiver-for-mac-latest.html</u>
- Android & iOS Unsupported

## **Off-campus Access**

- 1. Visit: <u>https://umhcremote.umh.edu</u>
- 2. Enter in your credentials. This will be your University login information.

| University of Missouri<br>Health System | Remote Access Login Page                               |  |
|-----------------------------------------|--------------------------------------------------------|--|
|                                         |                                                        |  |
|                                         | Login<br>Please enter your UMHC username and password. |  |
|                                         | USERNAME: PASSWORD: Login                              |  |
|                                         |                                                        |  |

#### 3. Click the Cerner link

| University of Missouri<br>Health System |               |                               |              |  |
|-----------------------------------------|---------------|-------------------------------|--------------|--|
|                                         | -             | Logout                        |              |  |
|                                         |               | <u> </u>                      |              |  |
| Web Applications 🥪                      | Web Bookmarks |                               |              |  |
|                                         | I I           | ECG                           |              |  |
|                                         |               | æ 🧕                           | Cemer        |  |
|                                         |               | Centricity®<br>Enterprise Web | PACSWeb      |  |
|                                         |               | æ                             | Cerner_TRAIN |  |
|                                         |               |                               | Web DX 2.0   |  |

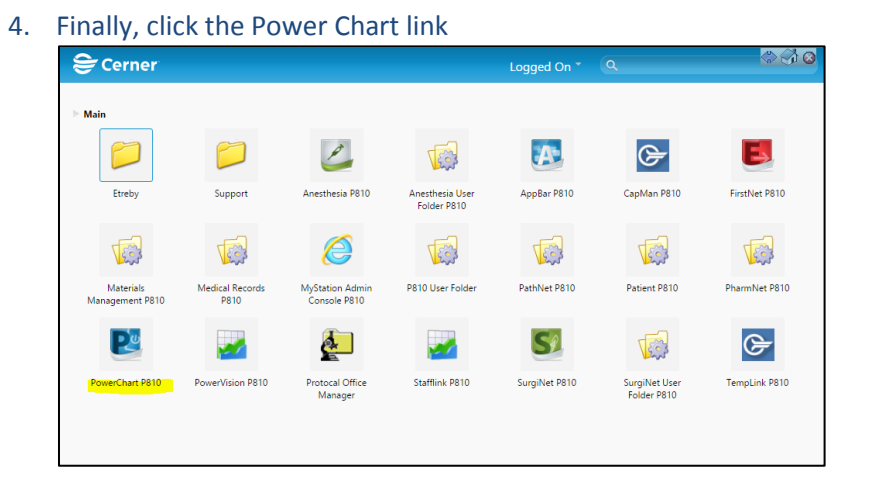

#### Campus access

Be sure your computer is connected to UMHWirelessII

- 1. Visit: <u>http://cernerrho.umh.edu</u>
- 2. Enter in your credentials. This will be your University login information.
- 3. Finally, click the Power Chart link

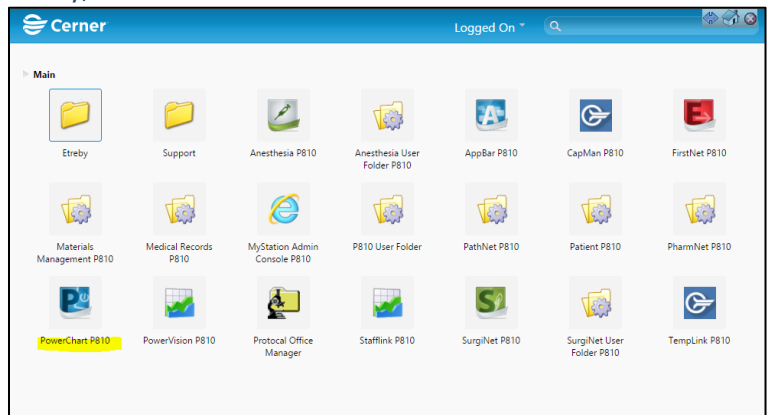